# و RV320 تاەجوم ىلع VLAN ةيوضع نيوكت RV325 VPN

## فدەلا

ايقطنم ةلصفنم ةيعرف ةكبش يه (VLAN) ةيرهاظلا ةيلحملا ةقطنملا ةكبش صئاصخ وأ ةفيظوب اهب ةصاخلا ةياهنلا طاقن طبترت (IP) تنرتنإلا لوكوتوربل ةلصفنم تاكبش اهل نوكي نأ ةفلتخملا تارادإلل نكمملا نم لعجي اذهو .ىرخأ ةكرتشم دراوملا ىلإ لوصولل ةيرصح ةيناكمإ اهئاضعأل نوكي ثيجب.

نيكمت لرالخ نم VLAN تاكبش نيب دراوملا ةكراشمب اضيأ VLAN ةكبش حمست قرح مەيدل طقف VLAN قكبش ءاضعأ نأل نامألا لرداعي اذه VLAN. تاكبش نيب ەيجوتلا ريفوتلا تالدعم اضيأ ينعي اذهو .هذه VLAN قكبش ربع رمت يتلا دراوملا ىلإ لوصولا لكشب .طقف دحاو زاهج ءارش نكلو قلصفنم تاكبش دوجو ينعي VLAN قكبش رشن نأل قكبش وأ ،ةيضارتفا VLAN قكبش ىلع RV قلسلسلا نم تاهجوملا يوتحت ،يضارتفا VLAN1، تام تاهجوملا يوتحت ،يضارتفا وفي يا من المفذح نكمي الي يوتكر بي VLAN مي طبر لسري نأ 2013 لا ىلع VLAN رشع قعبرا ىلإ لصي امو 2020 لا ىلع VLANS يف طبر لسري نأ VLANS لا ىل

مجوم ةلسلس ىلع VLAN ةيوضع نيوكت ةيفيك لاقملا اذه حرشي VPN RV32x.

# قيبطتلل لباقلا زاهجلا

∙ةجودزم WAN ةكبشب VPN RV320 هجوم NV325 Gigabit WAN VPN Router هجومل

# جماربلا رادصإ

•1.1.0.09

## VLAN ةكبش ةيوضع ةرادإ

< ذفانملا قرادا ريخاو بيولا نيوكتل قدعاسملا قادألا ىل لوخدلا ليجستب مق 1 قوطخلا تكبش قيوضع قحفص حتف متي .(VLAN) قيرهاظلا قيلحملا قكبشلا قيوضع (VLAN)

| ٧          | /LAN Membership                                  |             |                          |                       |                   |          |          |          |          |  |  |  |
|------------|--------------------------------------------------|-------------|--------------------------|-----------------------|-------------------|----------|----------|----------|----------|--|--|--|
| Γ          | VLAN:                                            | Enable      |                          |                       |                   |          |          |          |          |  |  |  |
|            | Create VLANs and assign the Outgoing Frame Type. |             |                          |                       |                   |          |          |          |          |  |  |  |
|            | Up to                                            | four new VL | ANs can be created. VLAN | IDs must be in the ra | nge (44094)       |          |          |          |          |  |  |  |
| VLAN Table |                                                  |             |                          |                       |                   |          |          |          |          |  |  |  |
|            |                                                  | VLAN ID     | Description              | Inter VLAN Routing    | Device Management | LAN1     | LAN2     | LAN3     | LAN4     |  |  |  |
|            |                                                  | 1           | Default                  | Disabled              | Enabled           | Untagged | Untagged | Untagged | Untagged |  |  |  |
|            |                                                  | 25          | Guest                    | Disabled              | Disabled          | Tagged   | Tagged   | Tagged   | Tagged   |  |  |  |
|            |                                                  | 100         | Voice                    | Disabled              | Disabled          | Tagged   | Tagged   | Tagged   | Tagged   |  |  |  |
|            | Add                                              | Edit        | Delete                   |                       |                   |          |          |          |          |  |  |  |
|            |                                                  |             |                          |                       |                   |          |          |          |          |  |  |  |
|            | Sav                                              | e Ca        | ancel                    |                       |                   |          |          |          |          |  |  |  |

زاهجلا ىلع VLAN تاكبش نيكمتل **نيكمت VLAN** رايتخالاا ةناخ ددح .2 ةوطخلا.

| VLAN: 🗹 Enab                                                               | nd assign the Outgoin | ig Frame Type.     |                   |          |          |          |         |  |  |
|----------------------------------------------------------------------------|-----------------------|--------------------|-------------------|----------|----------|----------|---------|--|--|
| Up to four new VLANs can be created. VLAN IDs must be in the range (44094) |                       |                    |                   |          |          |          |         |  |  |
| VLAN ID                                                                    | Description           | Inter VLAN Routing | Device Management | LAN1     | LAN2     | LAN3     | LAN4    |  |  |
| 1                                                                          | Default               | Disabled           | Enabled           | Untagged | Untagged | Untagged | Untagge |  |  |
| 25                                                                         | Guest                 | Disabled           | Disabled          | Tagged   | Tagged   | Tagged   | Tagged  |  |  |
| 100                                                                        | Voice                 | Disabled           | Disabled          | Tagged   | Tagged   | Tagged   | Tagged  |  |  |
| Add Edit                                                                   | Delete                |                    |                   |          |          |          |         |  |  |

مجوملا ىلع لعفلاب اەنيوكت مت ةيضارتفا VLAN تاكبش ثالث ةيؤر كنكمي **:ةظحالم** لاثملا اذەل مدختسملا.

### VLAN تفضأ

:VLAN لودج يف ديدج فص ةفاضإ تمت .ديدج VLAN قلخي نأ **فيضي** ةقطقط .1 ةوطخلا

| V          | LAN                                                                        | Membe        | rship                      |                    |                   |          |          |          |          |  |  |
|------------|----------------------------------------------------------------------------|--------------|----------------------------|--------------------|-------------------|----------|----------|----------|----------|--|--|
|            | VLAN                                                                       | Enable       | 9                          |                    |                   |          |          |          |          |  |  |
|            | Creat                                                                      | te VLANs and | d assign the Outgoing Fran | ne Type.           |                   |          |          |          |          |  |  |
|            | Up to four new VLANs can be created. VLAN IDs must be in the range (44094) |              |                            |                    |                   |          |          |          |          |  |  |
| VLAN Table |                                                                            |              |                            |                    |                   |          |          |          |          |  |  |
|            |                                                                            | VLAN ID      | Description                | Inter VLAN Routing | Device Management | LAN1     | LAN2     | LAN3     | LAN4     |  |  |
|            |                                                                            | 1            | Default                    | Disabled           | Enabled           | Untagged | Untagged | Untagged | Untagged |  |  |
|            |                                                                            | 25           | Guest                      | Disabled           | Disabled          | Tagged   | Tagged   | Tagged   | Tagged   |  |  |
|            |                                                                            | 100          | Voice                      | Disabled           | Disabled          | Tagged   | Tagged   | Tagged   | Tagged   |  |  |
|            | Ad                                                                         | d Edit       | Delete                     |                    |                   |          |          |          |          |  |  |
|            |                                                                            |              |                            |                    |                   |          |          |          |          |  |  |
|            | Sa                                                                         | ve Ca        | ancel                      |                    |                   |          |          |          |          |  |  |

اتلخد .2 ةوطخلا VLAN id تالغد كا *VLAN id الايف VLAN id ف*رعم .لاجم *VLAN id اليف VLAN id ت*لخد .2 ةوطخل VLAN. ال يدمل from 4 to 4094. VLAN 1 ريصقتل ل زوجحم from 4 to 4094. VLAN 1 كدمل

| VLA                                                                                                    | N | Membe     | rship       |                    |                   |          |          |          |          |  |
|----------------------------------------------------------------------------------------------------|---|-----------|-------------|--------------------|-------------------|----------|----------|----------|----------|--|
| VLAN:  Create VLANs and assign the Outgoing Frame Type. Up to four new VLANs can be created. VLAN IDs must be in the range (44094) |   |           |             |                    |                   |          |          |          |          |  |
| VLAN Table                                                                                                    |   |           |             |                    |                   |          |          |          |          |  |
|                                                                                                    |   | VLAN ID   | Description | Inter VLAN Routing | Device Management | LAN1     | LAN2     | LAN3     | LAN4     |  |
|                                                                                                    |   | 1         | Default     | Disabled           | Enabled           | Untagged | Untagged | Untagged | Untagged |  |
|                                                                                                    |   | 25        | Guest       | Disabled           | Disabled          | Tagged   | Tagged   | Tagged   | Tagged   |  |
|                                                                                                    |   | 100       | Voice       | Disabled           | Disabled          | Tagged   | Tagged   | Tagged   | Tagged   |  |
|                                                                                                    | 1 | $\square$ |             | Disabled 🗸         | Enabled 🗸         | Tagged 🗸 | Tagged 🗸 | Tagged 🗸 | Tagged 🗸 |  |
| Add Edit Delete                                                                                                    |   |           |             |                    |                   |          |          |          |          |  |

كدعاسي اذه .لاجم *فصولا* يف VLAN newly created لا لوح زجوم فصو تلخد .3 ةوطخلا ةكبش نم ضرغلا مەف ىلع VLAN قكبش نم ضرغل

ةلدسنملا ةمئاقلا نم VLAN تاكبش نيب بسانملا هيجوتلا رايخ رتخأ .4 ةوطخلا الا تكرخا الملك المريد المالا تكبش ني مزحلا هيجوتل *VLAN تاكبش نيب هيجوتلا*.

.طشن ريغ VLAN تاكبش نيب ەيجوتلا نأ لثمي — لطعم·

موقي .هذه VLAN ةكبش ىلع طشن VLAN تاكبش نيب هيجوتلا نأ لثمي — نكمم· مت يتلا VLAN تاكبش نيب طقف مزحلا هيجوتب VLAN تاكبش نيب هيجوتلا اهنيكمت.

| 1          | /LAN Membership                                                                                                    |               |                |                                  |                   |          |          |          |          |  |  |  |
|------------|----------------------------------------------------------------------------------------------------|---------------|----------------|----------------------------------|-------------------|----------|----------|----------|----------|--|--|--|
|            | VLAN: C Enable<br>Create VLANs and assign the Outgoing Frame Type.<br>Unter four new VLANs can be created. VLAN IDs must be in the range (44094) |               |                |                                  |                   |          |          |          |          |  |  |  |
| VLAN Table |                                                                                                    |               |                |                                  |                   |          |          |          |          |  |  |  |
|            |                                                                                                    | VLAN ID       | Description    | Inter VLAN Routing               | Device Management | LAN1     | LAN2     | LAN3     | LAN4     |  |  |  |
|            |                                                                                                    | 1             | Default        | Disabled                         | Enabled           | Untagged | Untagged | Untagged | Untagged |  |  |  |
|            |                                                                                                    | 25            | Guest          | Disabled                         | Disabled          | Tagged   | Tagged   | Tagged   | Tagged   |  |  |  |
|            |                                                                                                    | 100           | Voice          | Disabled                         | Disabled          | Tagged   | Tagged   | Tagged   | Tagged   |  |  |  |
|            | Add                                                                                                    | 200<br>5 Edit | data<br>Delete | Enabled V<br>Disabled<br>Enabled | Enabled 🗸         | Tagged 🗸 | Tagged 🗸 | Tagged 🗸 | Tagged 🗸 |  |  |  |
|            | Sav                                                                                                    | Save Cancel   |                |                                  |                   |          |          |          |          |  |  |  |

ةزەجألاا ةرادا ةرادال *قزەجألاا قرادال* ةلدسنملا قمئاقلا نم بسانملا رايخلا رتخأ .5 قوطخلا. ةدعاسملا ةادألا ىلإ لوخدلا ليجست قصرف كل حيتي جمانرب قيبطت يە ةزەجألاا قرادا كزاەج قرادال NLAN قكبش نم زاەجلل بيولا نيوكتل.

نم ةزهجألا ةرادإ ىلإ لوصولا كنكمي الو ،ةطشن ريغ ةزهجألا ةرادإ نأ لثمي — لطعم<sup>.</sup> ةكبش VLAN.

َةكبش نم ةزهجألاا ةرادإ ىلإ لوصولا كنكميو ،ةطشن ةزهجألاا ةرادإ نأ لثمي — نكمم· VLAN.

| VLA | VLAN Table |             |                    |                           |  |  |  |  |  |  |  |  |
|-----|------------|-------------|--------------------|---------------------------|--|--|--|--|--|--|--|--|
|     | VLAN ID    | Description | Inter VLAN Routing | Device Management         |  |  |  |  |  |  |  |  |
|     | 1          | Default     | Disabled           | Enabled                   |  |  |  |  |  |  |  |  |
|     | 25         | Guest       | Disabled           | Disabled                  |  |  |  |  |  |  |  |  |
|     | 100        | Voice       | Disabled           | Disabled                  |  |  |  |  |  |  |  |  |
| Ad  | d Edit     | Delete      | Disabled ▼         | Enabled  Disabled Enabled |  |  |  |  |  |  |  |  |

نوكي تنأ يأ عم ءانيم LAN لا ل ةلدسنملا ةمئاقلا نم بغر ب رايخلا ترتخأ .6 ةوطخلا نم رثكأ عم تطبر تنأ نوكي نإ .ءانيم طبري لا عم تقباط تنك يغبني دادعإلاو تطبر دادعإ ةيلمع هسفن لا راتخي نأ جاتحت تنأ ،تطبر نوكي تنأ ءانيم لكل ،ءانيم دحاو. .زييمت تامالعب وه يضارتفالا

ددحي نأ tagged تلمعتسا .تددح VLAN ةكبشو ذفنملا نيب طبرلا نأ لثمي — تددح· يذلا ىلإ VLAN قلخي امدنع ديرف VLAN id لا لالخ نم بستني رورم ةكرحلا عانيم مسفن لا ل ددعتي.

·untagged — نوكي ULAN ةكبشو ذفنملا نيب نارتقالا نأ لثمي بسكري vuntagged -دجاو طقف VLAN لا نم ييعو نوكي رورم ةكرجو تقلخ VLAN دجاو طقف امدنع تلمعتسا كلع نوكي VLAN ريصقتلا نإ .ءانيم لكل untagged ك تملع تنك عيطتسي VLAN ددعتي يقلتي عانيملا untagged even if ددعتي يقلتي عانيملا

،رايخ اذه تنأ راتخي نإ .VLAN ةكبش يف اوضع سيل نراقلا نأ لثمي — دعبتسم·

ءانيملاو VLAN لا نيب تزجعاً رورم ةكرح.

كيلع بجيف ،4 ةوطخلا يف VLAN تاكبش نيب هيجوتلا نيكمتب تمق اذإ **:ةظحالم** ذرورملا قكرح زييمت VLAN قكبش زييمت .

| VLAN                                                                                                    | Membe         | rship       |                    | •                 |                                            |          |          |          |  |  |
|----------------------------------------------------------------------------------------------------|---------------|-------------|--------------------|-------------------|--------------------------------------------|----------|----------|----------|--|--|
| VLAN:  Create VLANs and assign the Outgoing Frame Type. Up to four new VLANs can be created. VLAN IDs must be in the range (44094) |               |             |                    |                   |                                            |          |          |          |  |  |
| VLA                                                                                                    | N Table       |             |                    |                   |                                            |          |          |          |  |  |
|                                                                                                    | VLAN ID       | Description | Inter VLAN Routing | Device Management | LAN1                                       | LAN2     | LAN3     | LAN4     |  |  |
|                                                                                                    | 1             | Default     | Disabled           | Enabled           | Untagged                                   | Untagged | Untagged | Untagged |  |  |
|                                                                                                    | 25            | Guest       | Disabled           | Disabled          | Tagged                                     | Tagged   | Tagged   | Tagged   |  |  |
|                                                                                                    | 100           | Voice       | Disabled           | Disabled          | Tagged                                     | Tagged   | Tagged   | Tagged   |  |  |
| Ad                                                                                                    | 200<br>d Edit | data Delete | Disabled v         | Enabled 💌         | Tagged V<br>Untagged<br>Tagged<br>Excluded | Tagged 🗸 | Tagged 🗸 | Tagged 🗸 |  |  |
| Sa                                                                                                    | ve Ca         | ancel       |                    |                   |                                            |          |          |          |  |  |

تادادعإلاا ظفحل **ظفح** ىلع رقنا .7 ةوطخلا.

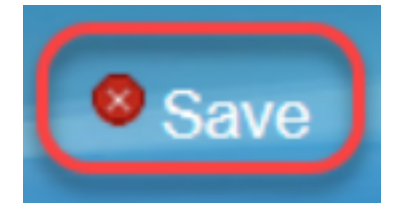

#### VLAN ريرحت

.صاخ VLAN لا بناج checkbox لا تصحف ،VLAN نم دادعإ يأ ريغي نأ تنأ ديري نإ .1 ةوطخلا

| VLA                                                                                                    | N Mem     | bership     |                    |                   |          |          |          |          |  |  |
|----------------------------------------------------------------------------------------------------|-----------|-------------|--------------------|-------------------|----------|----------|----------|----------|--|--|
| VLAN: ☑ Enable<br>Create VLANs and assign the Outgoing Frame Type.<br>Up to four new VLANs can be created. VLAN IDs must be in the range (44094) |           |             |                    |                   |          |          |          |          |  |  |
| v                                                                                                    | LAN Table |             |                    |                   |          |          |          |          |  |  |
|                                                                                                    | VLAN IE   | Description | Inter VLAN Routing | Device Management | LAN1     | LAN2     | LAN3     | LAN4     |  |  |
|                                                                                                    | ] 1       | Default     | Disabled           | Enabled           | Untagged | Untagged | Untagged | Untagged |  |  |
|                                                                                                    | 25        | Guest       | Disabled           | Disabled          | Tagged   | Tagged   | Tagged   | Tagged   |  |  |
|                                                                                                    | ] 100     | Voice       | Disabled           | Disabled          | Tagged   | Tagged   | Tagged   | Tagged   |  |  |
|                                                                                                    | 200       | data        | Enabled            | Enabled           | Tagged   | Tagged   | Tagged   | Tagged   |  |  |
|                                                                                                    | Add Ed    | lit Delete  |                    |                   |          |          |          |          |  |  |
|                                                                                                    |           |             |                    |                   |          |          |          |          |  |  |
|                                                                                                    | Save      | Cancel      |                    |                   |          |          |          |          |  |  |

ةيفيك لوح ديزملا ةفرعمل .VLAN لا ل يرورض ةمولعملا ريغيو **ررحي** ةقطقط .2 ةوطخلا *تكبش ةفاضا* مسق ىلا عجرا ،ةيرورضلا تامولعملا رييغت VLAN.

| VLAN Membership VLAN: C Enable Create VLANs and assign the Outgoing Frame Type. Up to four new VLANs can be created. VLAN IDs must be in the range (44094) |             |                    |                   |            |          |          |          |  |  |
|----------------------------------------------------------------------------------------------------|-------------|--------------------|-------------------|------------|----------|----------|----------|--|--|
| VI AN Table                                                                                                    |             |                    |                   |            |          |          |          |  |  |
| VLAN ID                                                                                                    | Description | Inter VLAN Routing | Device Management | LAN1       | LAN2     | LAN3     | LAN4     |  |  |
| 1                                                                                                    | Default     | Disabled           | Enabled           | Untagged   | Untagged | Untagged | Untagged |  |  |
| 25                                                                                                    | Guest       | Disabled           | Disabled          | Tagged     | Tagged   | Tagged   | Tagged   |  |  |
| 100                                                                                                    | Voice       | Disabled           | Disabled          | Tagged     | Tagged   | Tagged   | Tagged   |  |  |
| 200                                                                                                    | Data        | Enabled 🗸          | Enabled 🗸         | Untagged 🗸 | Tagged 🗸 | Tagged 🗸 | Tagged 🗸 |  |  |
| Add Edit                                                                                                    | Delete      |                    |                   |            |          |          |          |  |  |
| Save                                                                                                    | Cancel      |                    |                   |            |          |          |          |  |  |

.تادادعإلا ظفحل **ظفح** ىلع رقنا .3 ةوطخلا

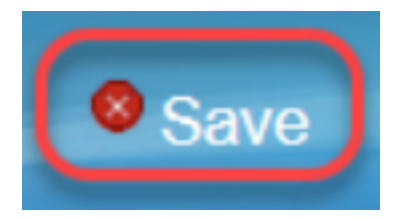

#### VLAN تاحم

ددحو صاخ VLAN لا بناج checkbox لا تصحف ،VLANs نم يأ وحمي نأ تنأ ديري نإ 1. ةوطخلا ف**ذح**.

| V                                                                                                    | /LAN Membership |         |             |                    |                   |          |          |          |          |  |  |  |
|----------------------------------------------------------------------------------------------------|-----------------|---------|-------------|--------------------|-------------------|----------|----------|----------|----------|--|--|--|
| VLAN:  Create VLANs and assign the Outgoing Frame Type. Up to four new VLANs can be created. VLAN IDs must be in the range (44094) |                 |         |             |                    |                   |          |          |          |          |  |  |  |
|                                                                                                    | VLA             | N Table |             |                    |                   |          |          |          |          |  |  |  |
|                                                                                                    |                 | VLAN ID | Description | Inter VLAN Routing | Device Management | LAN1     | LAN2     | LAN3     | LAN4     |  |  |  |
|                                                                                                    |                 | 1       | Default     | Disabled           | Enabled           | Untagged | Untagged | Untagged | Untagged |  |  |  |
|                                                                                                    |                 | 25      | Guest       | Disabled           | Disabled          | Tagged   | Tagged   | Tagged   | Tagged   |  |  |  |
|                                                                                                    |                 | 100     | Voice       | Disabled           | Disabled          | Tagged   | Tagged   | Tagged   | Tagged   |  |  |  |
|                                                                                                    |                 | 200     | data        | Enabled            | Enabled           | Tagged   | Tagged   | Tagged   | Tagged   |  |  |  |
|                                                                                                    | Add Edit Delete |         |             |                    |                   |          |          |          |          |  |  |  |
|                                                                                                    | Save Cancel     |         |             |                    |                   |          |          |          |          |  |  |  |

.VLAN ةكبش ةلازال **فذح** رقنا .2 ةوطخلا

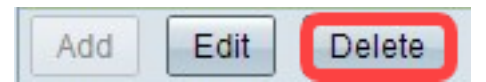

.تادادعإلا ظفحل **ظفح** ىلع رقنا .3 ةوطخلا

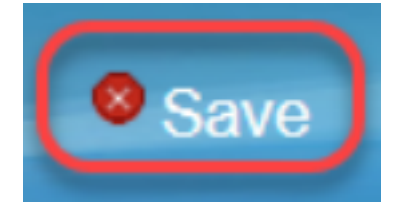

## رارقلا

سفن لوح ةلص تاذ ةلاقم ةءارق يف بغرت تنك اذإ .setup VLAN نأ فيك فرعت نآلا تنأ <u>انه</u> رقناف ،عوضوملا.

## ...ةلاقملا هذهب قلعتم ويديف ضرع

Cisco نم ىرخالا ةينقتلا تاثداحملا ضرعل انه رقنا

ةمجرتاا مذه لوح

تمجرت Cisco تايان تايانق تال نم قعومجم مادختساب دنتسمل اذه Cisco تمجرت ملاعل العامي عيمج يف نيم دختسمل لمعد يوتحم ميدقت لقيرشبل و امك ققيقد نوكت نل قيل قمجرت لضفاً نأ قظعالم يجرُي .قصاخل امهتغلب Cisco ياخت .فرتحم مجرتم اممدقي يتل القيفارت عال قمجرت اعم ل احل اوه يل إ أم اد عوجرل اب يصوُتو تامجرت الاذة ققد نع اهتي لوئسم Systems الما يا إ أم الا عنه يل الان الانتيام الال الانتيال الانت الما